# 門神(DoorGods) - 鐵捲門控制器

# 前言

首先感謝您選擇、購買本公司的居家物連網產品。爲了您對產品有更好的了解和使用, 在使用產品前,請您先仔細閱讀本手冊中的所有操作說明和安全信息,然後再使用本產 品。本手冊是操作指導書,非產品質量保證書。本手冊版權和最終解釋權歸本公司所有 非授權請勿傳播,翻印;如有版本升級,請留意公司最新通告,恕不另行通知。

# 包裝內容

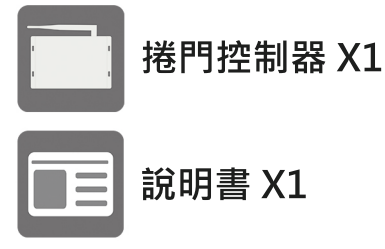

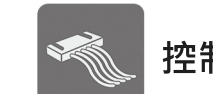

控制線材 X1

WiFi天線 X2

# 安裝需求條件

- 1. DC 12V/1A電源供應。
- 2. 適用於傳統鐵捲門馬達、快速鐵捲門控制盒。
- 3. 搭載IOS系統或ANDROID系統的智慧型手機或平板電腦。
- 4. 已連通網路的無線路由器,或者直接將此控制盒直接用網路線 連接到ADSL/Cable Modem。
- 5. INTERNET寬頻網路。

# 使用注意事項

- 1. 請在0℃~ 50℃的溫度下放置和使用本産品,請不要將本産品置於潮濕的環境下。
- 2. 請勿設置在陽光直射的地方或發熱設備附近,如電熱器、火爐、或其它發熱設備
- 請勿將本機置於水或濕氣中,亦勿於潮濕地區操作本機。若本機變潮,請立刻處理。
   請立刻關閉電源,並聯繫服務人員盡速處理。濕氣可能會造成本機受損,並可能造成 靜電電擊。
- 4. 請安裝在穩定的場所,注意防止本產品墜落。
- 5. 勿將其他設備放置於本産品上面。
- 6. 請安裝在通風良好的場所,切勿堵塞本産品的通風口。
- 7. 僅可在額定輸入輸出範圍內使用。
- 8. 請不要隨意拆卸本產品。
- 9. 請使用乾燥布料擦拭本機。

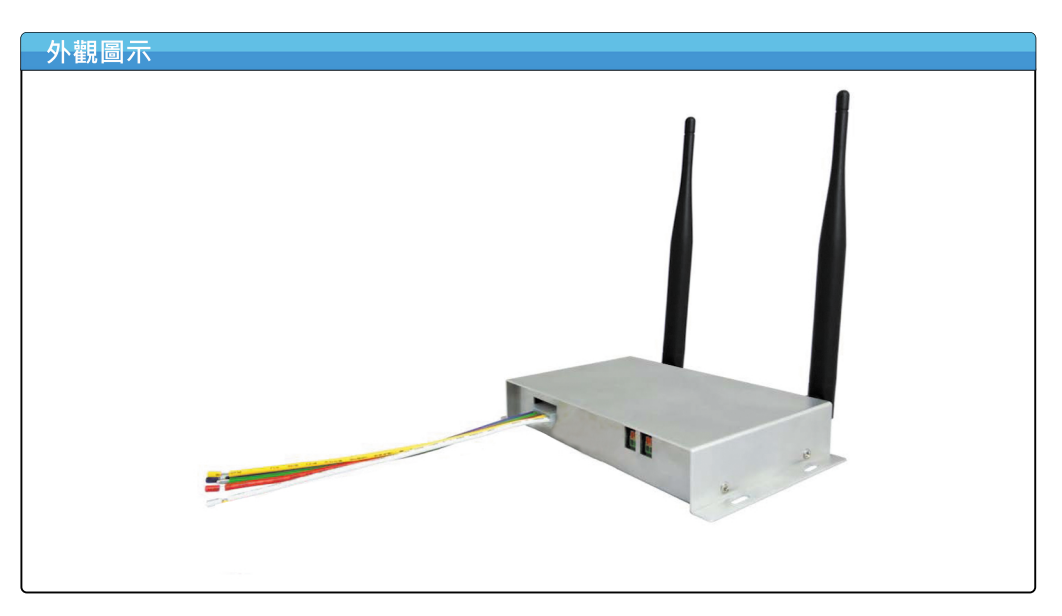

# 外觀說明

| 編號 | 功能說明                                                                                                    | 編號 | 功能說明                                                              |
|----|----------------------------------------------------------------------------------------------------|----|-------------------------------------------------------------------|
| 1  | 天線接座                                                                                                    | 7  | LAN 網路口                                                           |
| 2  | 主機重置按鍵(RESET)                                                                                                    | 8  | LAN / WAN 網路口<br>根據安裝設定 · 其將會自動切換成 LAN 或 WAN 的<br>有線網路接口(RJ-45) · |
| 3  | 連接區網私有雲指示燈號<br>裝置正常連接在裝置所組成的區綱私有雲時·此燈號<br>會做固定頻率(約一秒)的閃爍。                                                                   | 9  | 鐵捲門控制線連接口                                                         |
| 4  | 連接外網 <u>雲端伺服器</u> 指示燈號<br><sup>裝置有正常連上雲端此燈會長滅・反之則常亮紅燈。</sup>                                                                | 10 | <b>捲門感應器 連接口</b><br><sup>可連接捲門感應器 · 感測捲門狀態 ·</sup>                |
| 5  | WiFi 無線網路 指示燈號<br><sup>當裝置的WiFi 正常啟動時,則此燈號會做快速頻率</sup><br>的閃爍。                                                              | 11 | DV12V / 1A 電源輸入口                                                  |
| 6  | WiFi 訊號品質 指示燈號<br>裝置連接智樂小家優系列的另一個裝置或是一般家用<br>WiFi分享器時。若訊號品質優良,則此燈號會長滅;<br>若訊號品質中等,則此燈號會做間隔約一秒的規律閃<br>煠;若信號品質不良或無信號,則此燈號會長亮。 |    |                                                                   |

1 2

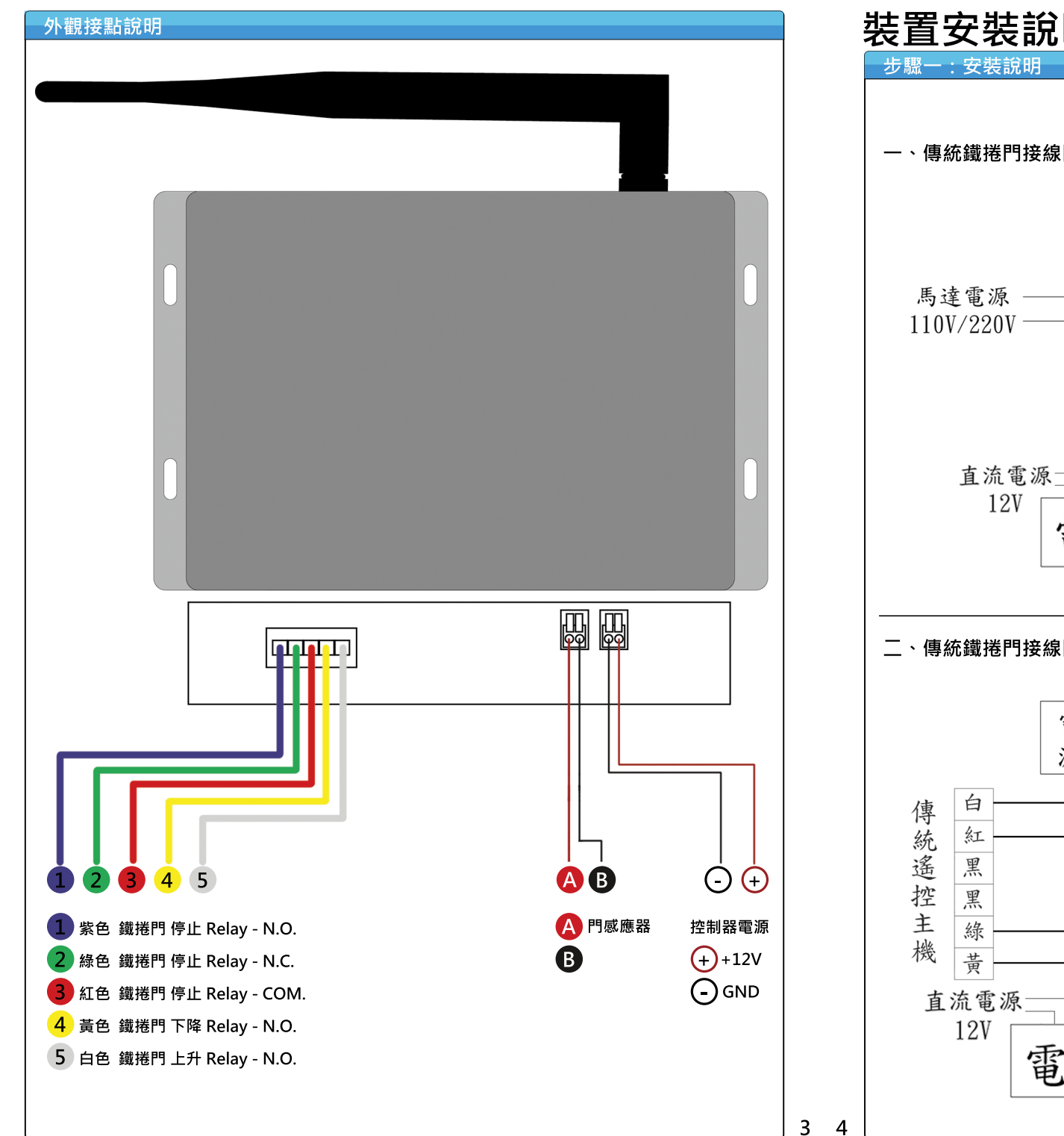

# 裝置安裝說明

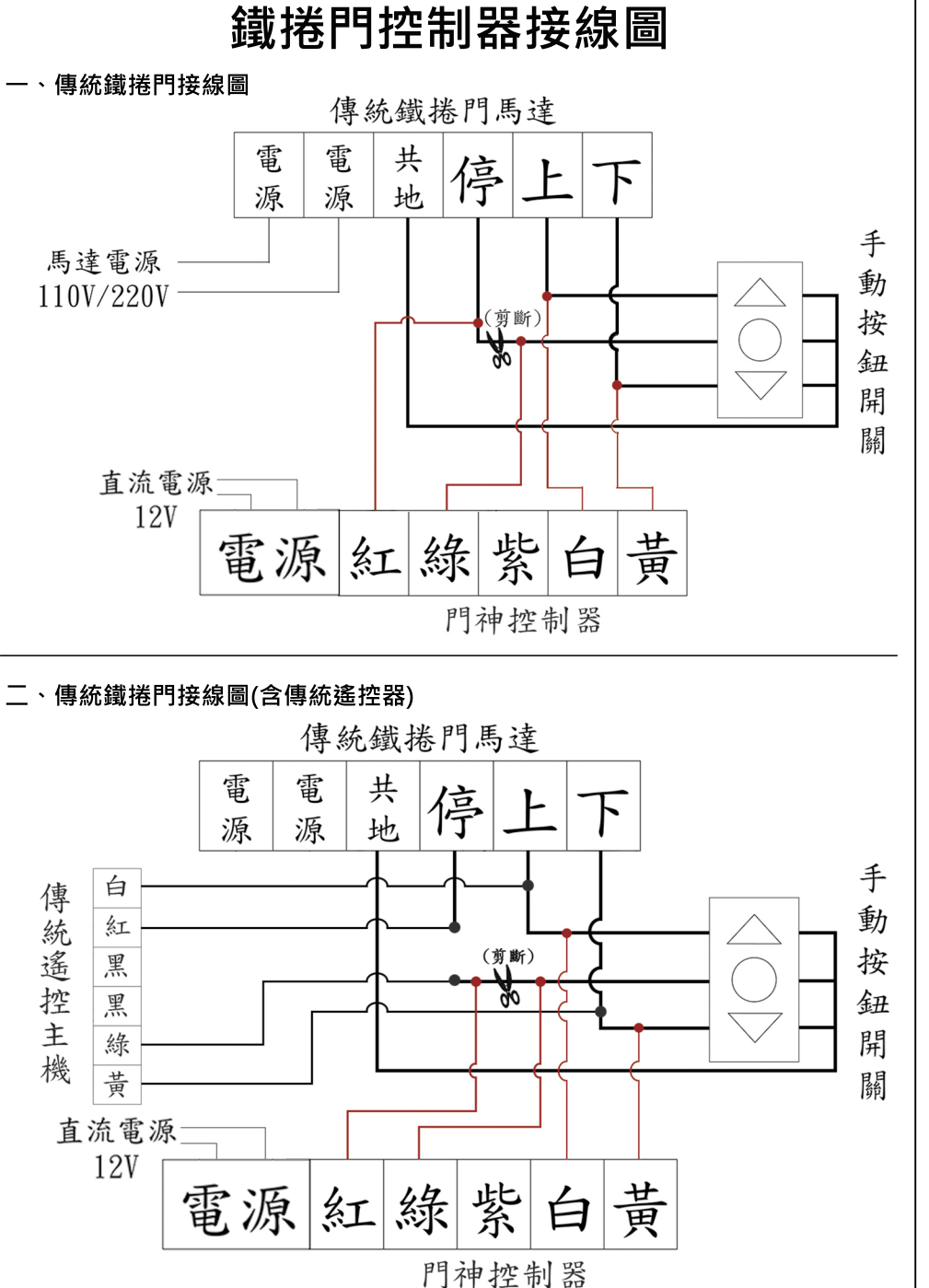

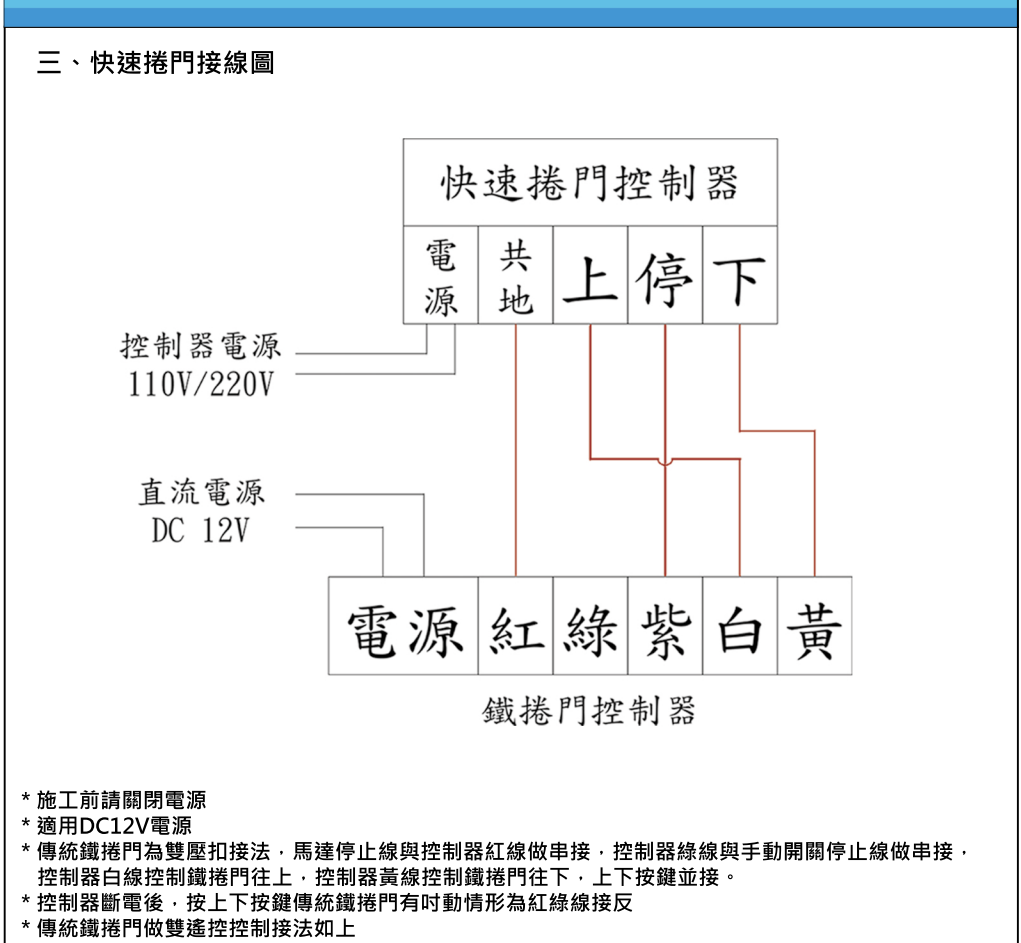

\*快速鐵捲門接法要在快速鐵門控制器上做並接·務必要先確認控制器停止開關是N.C.接點還是N.O.接點 大部分快速鐵捲門是N.O.接點(請接紫色線)·如果是N.C.接點請配接綠色線。

### 步驟二:下載APP 。此產品必須透過APP來設定,請依照您的行動裝置所使用的作業系統,掃描下方OR Code或在App Store/Google Play搜尋「智樂小家優」並下載安裝。 。下載前請先確認您的行動裝置已可以連通網路。 Available on the Google play 。最低系統需求請參考商店內說明。 App Store 透過 QR Code 或商店搜尋 [智樂小家優]至行動裝置 步驟三:啟用APP \*第一次設定裝置,請依此步驟建立居家物聯網 確認 Wi-Fi 已接通 如已設定過,請參閱詳細說明書。 3 2 4 手機認證 手機認證 **?** 手機號碼 手機號碼 886 886 ? 請輸入驗證碼 ••• (+) 8 輸入手機號碼後按確定 認證成功後進入主畫面 手機開啟APP 輸入收到的驗證碼 [智樂小家優] 請確定手機能收到簡訊 輸入完成點選確定圖示 APP功能需認證才能使用 步驟四:網路設定

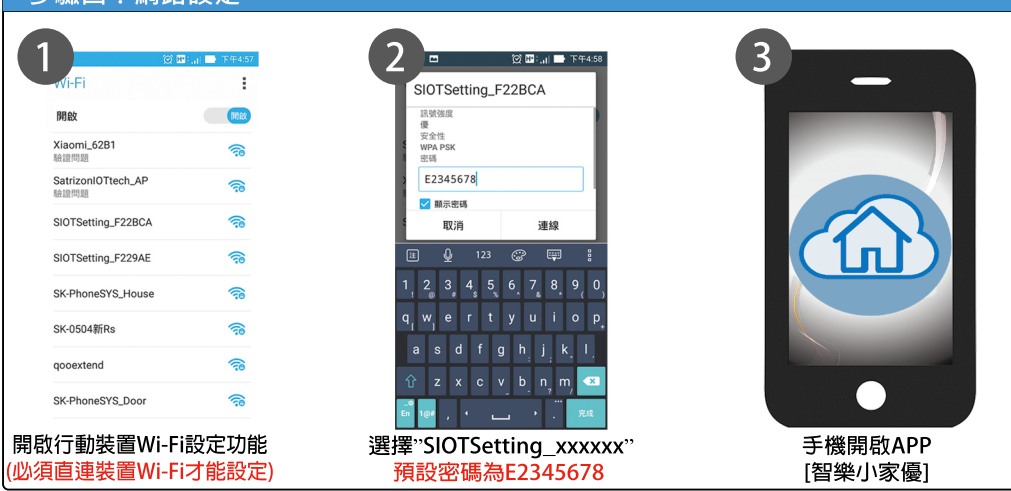

5 6

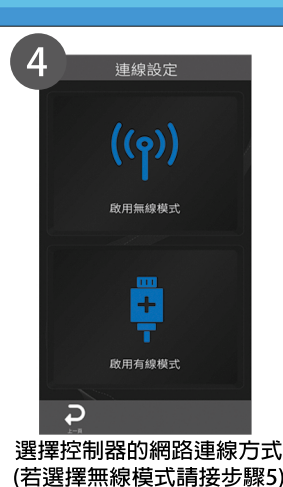

(若選擇有線模式請接步驟9)

裝置設定

自定義裝置名稱

自行定義裝置名稱與圖示後

輸入撥接(PPPOE)帳號

輸入撥接(PPPOE)密碼

nnnoe user

C

G

開示す

 $\checkmark$ 

輸入PPPOE撥接的帳號與密碼

按下確定後,請接步驟6

RollerShutter S

C

按下一步

(10

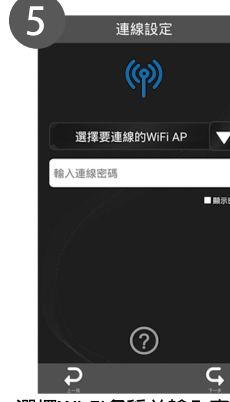

選擇Wi-Fi名稱並輸入密碼後 按下一步 若選擇"SK-xxxxx"(我司設備建立之私 有雲),請接步驟7;若選擇其他(家用 無線分享器)請接步驟6

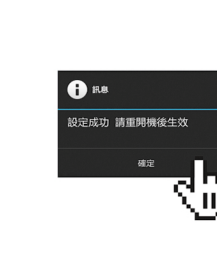

8

按確定裝置會重新啟動 等待約一分鐘重新啟動後完成

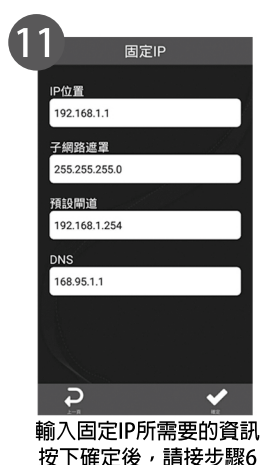

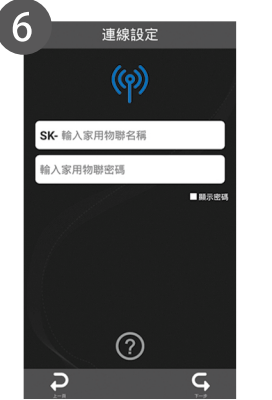

本設備支援無線AP中繼器功能 請設定轉發SSID名稱與密碼後 按下一步

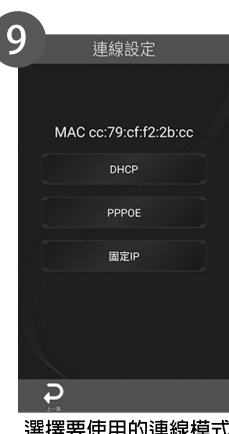

選擇要使用的連線模式 若選擇DHCP,請接步驟6 若選擇PPPOE,請接步驟10 若選擇固定IP,請接步驟11

# 攝影機綁定設定

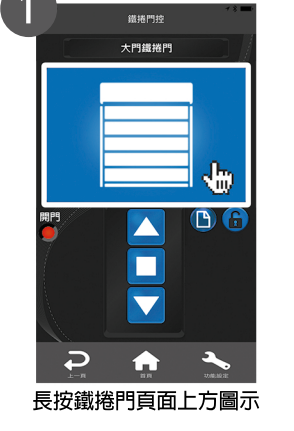

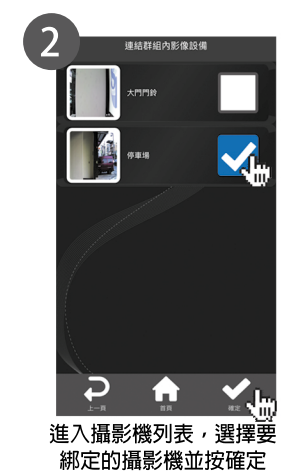

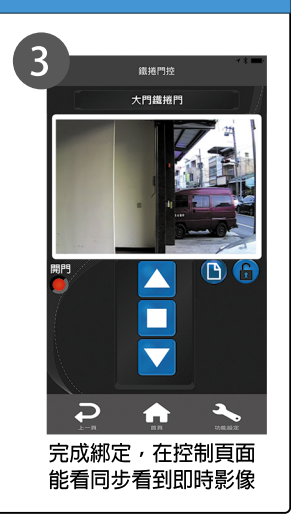

## 重置設定

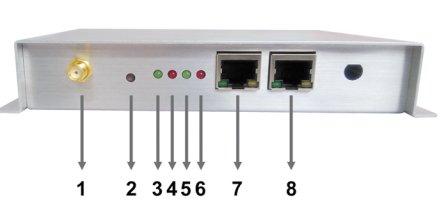

·正常開機狀態下,綠色燈號(5)會做快速 頻率閃爍。在此狀態下長按RESET按鈕(2) 約10秒後放開,機器會開始進行重置。 。 重置作業進行時,切記勿移除裝置電源,

以免造成設備損壞。

·重置過程中·燈號(3,4,6)會同時亮起後再同時熄滅·表示系統重置成功且正在重 新啟動系統。重置過程時間約60~90秒,請耐心等候直到燈號(3,4,6)同時亮起且 綠色燈號(5)快速閃爍,表示裝置開機完成並已回到出廠狀態,此時才可進行設定 或移除電源等動作。

### 安裝需求條件 注意事項 請勿將裝置放置於潮溼空間 • DC 12V 雷源供應 適用於傳統鐵捲門馬達、快速捲門控制器 · 請勿用水清洗裝置 搭載IOS系統或ANDROID系統的智慧型 手機或平板電腦

請在未通電情況以乾抹布擦拭表面

- 已連通網路的無線路由器
- INTERNET

# 技術支援

此手冊僅提供首次安裝參考·實際安裝內容、APP畫面等·可能會因軟體版本或韌體 版本不同而有所差異。 若需要詳細說明書可至官網下載:http://www.satrizon.com.tw

7 8